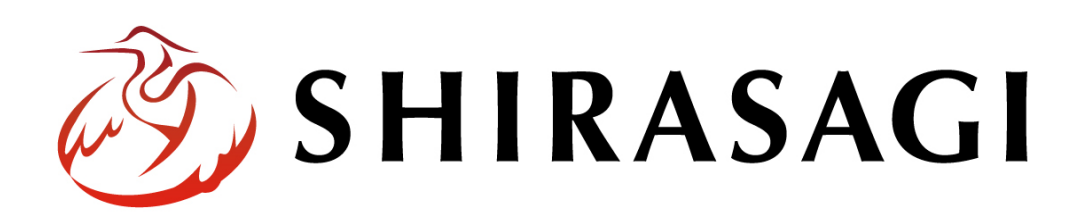

管理画面操作マニュアル「リンクチェック」

v1.19.1 2024年10月23日更新

# 目次

| 1. | ログイン    | 3              |
|----|---------|----------------|
| 2. | リンクチェック | 3              |
|    | 概要      | 3              |
|    | 権限設定    | 3              |
|    | 実行      | <b>5</b>       |
|    | レポート    | 6              |
|    | 除外 URL  | $\overline{7}$ |
|    | 設定      | 9              |
|    |         | 9              |
|    |         | 0              |

## 1. ログイン

リンクチェックの操作には、その操作権限を持つアカウントでログインします。 アカウントについての詳細は、管理者にお問い合わせください。

ログインについては、「管理画面操作マニュアル【ログイン・個人設定】」をご覧ください。

## 2. リンクチェック

#### 概要

リンクチェックを行いリンク切れが発生しているフォルダーやページがないかを確認す ることができます。

#### 権限設定

リンクチェックを実行するには、権限が必要となります。 [サイト設定]の[権限/ロール]でリンクチェックの項目にチェックをいれてください。

| リンクチェック      |              | 全て選択 全て解除 |
|--------------|--------------|-----------|
| ✓ エラーの閲覧(全て) | ✔ エラーの閲覧(所有) |           |
| ✔ リンクチェックの実行 |              |           |
| ✔ リンクチェックの利用 |              |           |
| ✓ 除外URLの管理   |              |           |

詳細は、「管理画面操作マニュアル【権限ロール】」をご覧ください。

「左サイドメニューの[リンクチェック]をクリックすると、メニューが表示されます。

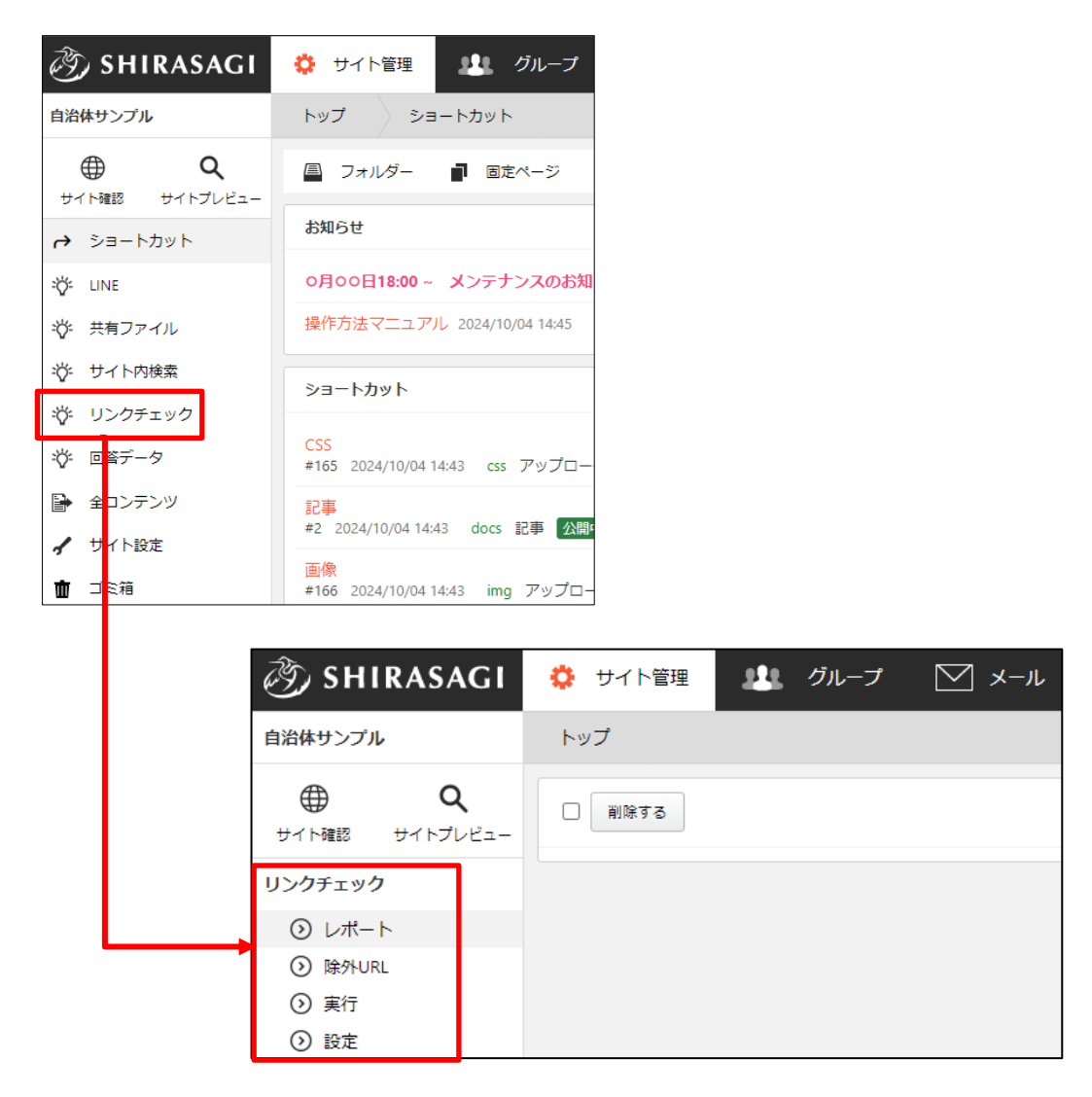

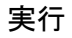

(1) 「実行」をクリックすると、リンクチェックが開始されます。

| デモサイト                     | トップ                       |
|---------------------------|---------------------------|
|                           | ステータス 停止 処理件数 0 開始日時 終了日時 |
| リンクチェック                   | ☑ 自動更新: 10 秒              |
| ⊙ レポート                    |                           |
| <ol> <li>除外URL</li> </ol> |                           |
| ③ 実行                      |                           |
| <ul> <li>設定</li> </ul>    |                           |
| → ショートカット                 |                           |
| ∛ğ= LINE                  |                           |
| ☆ 共有ファイル                  |                           |
| ☆ サイト内検索                  |                           |
| 学 リンクチェック                 | 最大 1000 件を表示しています。        |
| ☆ 回答データ                   |                           |
| ▶ 全コンテンツ                  | 実行                        |
| 🖌 サイト設定                   |                           |

(2) ステータスが「完了」となり、結果が表示されます。

「ログのダウンロード」をクリックすると、ログデータを確認することもできます。

| デモサイト                                    | トップ                                                                                                    |    |
|------------------------------------------|----------------------------------------------------------------------------------------------------|----|
|                                          | ステータス 完了 処理件数 1356 開始日時 2024/10/11 10:42 終了日時 2024/10/11 10:59                                                                                                    |    |
| リンクチェック                                  | ログのダウンロード 2 自動更新: 10                                                                                                    | 眇  |
| <ul><li>○ レポート</li><li>○ 除外URL</li></ul> | # デモサイト<br>[116 errors]<br>http://demo.pre-shirasagi.web-tips.co.jp/organization/                                                                                                    | h. |
| ③ 実行                                     | <ul> <li>http://demo.pre-shirasagi.web-tips.co.jp/inquiry/?group=19</li> <li>http://demo.pre-shirasagi.web-tips.co.jp/docs/page4.html</li> </ul>                                     |    |
| <ul> <li>設定</li> </ul>                   | - http://demo.pre-shirasagi.web-tips.co.jp/kikaku/seisaku/                                                                                                    |    |
| → ショートカット                                | http://demo.pre-shirasagi.web-tips.co.jp/docs/page2.html<br>- http://demo.pre-shirasagi.web-tips.co.jp/kikaku/seisaku/<br>- http://demo.pre-shirasagi.web-tips.co.jp/shisei/soshiki/ |    |
| ±∯= LINE                                 | - http://demo.pre-shirasagi.web-tips.co.jp/shisei/soshiki/kikaku/<br>http://demo.pre-shirasagi.web-tips.co.jp/docs/page3.html                                                        |    |
| ☆ 共有ファイル                                 | - http://demo.pre-shirasagi.web-tips.co.jp/kikaku/seisaku/<br>http://demo.pre-shirasagi.web-tips.co.jp/docs/page1.html                                                               |    |
| ☆ サイト内検索                                 | <ul> <li>http://demo.pre-shirasagi.web-tips.co.jp/kikaku/seisaku/</li> <li>http://demo.pre-shirasagi.web-tips.co.jp/docs/page45.html</li> </ul>                                      | ÷  |
| 学 リンクチェック                                | - http://demo.pre-shirasagi.web-tips.co.jp/kikaku/seisaku/<br>最大 1000 件を表示しています。                                                                                                    | 11 |
| ☆ 回答データ                                  |                                                                                                    |    |
| 全コンテンツ                                   | 実行                                                                                                    |    |
| 🖌 サイト設定                                  |                                                                                                    |    |

レポート

(1) 実行結果の一覧が表示されています。

タイトルをクリックすると、詳細画面が表示されます。

| デモサイト                                     | トップ                                               |    |
|-------------------------------------------|---------------------------------------------------|----|
|                                           | <ul> <li>削除する</li> </ul>                          | 検索 |
| リンクチェック                                   | □ [デモサイト] 実行結果 10/11 10:59<br>#3 2024/10/11 10:59 |    |
| <ul> <li>② 除外URL</li> <li>③ 定行</li> </ul> | □ [デモサイト] 実行結果 09/06 16:38<br>#2 2024/09/06 16:38 |    |
| <ul> <li>② 設定</li> </ul>                  | □ [デモサイト] 実行結果 09/06 16:18<br>#1 2024/09/06 16:18 |    |

(2) ページ・フォルダーごとで確認することできます。
 「タイトル」をクリックすると管理画面の詳細画面が表示され、修正することができます。

「URL」「プレビュー」からは公開画面を確認することができます。

| デモサイト                                                                                                    | トップ                                                                                |                                |                           |           |                              |
|----------------------------------------------------------------------------------------------------|------------------------------------------------------------------------------------|--------------------------------|---------------------------|-----------|------------------------------|
|                                                                                                    | ③ 戻る ③ ダウンロード                                                                      |                                |                           |           |                              |
|                                                                                                    | 2024/10/11 10:59 時点でのレポートです。<br>リンク切れを修正した場合、再度リンクチェックネ<br>※正常なリンクであっても、ネットワークの混雑t | を実行し、新しいレポートを<br>犬況や適信先サーバーの負荷 | 作成してください。<br>状況などによって誤ってリ | ンク切れと判定され | <b>Iる場合があります。</b><br>検索 リセット |
| O REFFORE                                                                                                    | ページ36件                                                                             |                                |                           |           |                              |
| <ul> <li>&gt;&gt;&gt;&gt;&gt;&gt;&gt;&gt;&gt;&gt;&gt;&gt;&gt;&gt;&gt;&gt;&gt;&gt;&gt;&gt;&gt;&gt;&gt;&gt;&gt;&gt;&gt;&gt;&gt;&gt;&gt;&gt;</li></ul> | タイトル                                                                               | URL                            | 管理グループ                    | ステータス     | プレビュー                        |
| <ul> <li>設定</li> </ul>                                                                                                    | 住民相談会を開催します。                                                                       | /calendar/page28.html          | シラサギ市/企画政策…               | 公開中       | <br>リンク切れ1件 (プレビューで確認する)     |
| → ショートカット                                                                                                    | インフルエンザによる学級閉鎖状況                                                                   | /docs/page1.html               | シラサギ市                     | 公開中       | リンク切れ1件( プレビューで確認する)         |
| 芯 LINE                                                                                                    | 転出届                                                                                | /docs/page11.html              | シラサギ市/企画政策…               | 公開中       | リンク切れ1件( プレビューで確認する)         |
| v                                                                                                    | 転入届                                                                                | /docs/page12.html              | シラサギ市/企画政策…               | 公開中       | リンク切れ1件( プレビューで確認する)         |

## 除外 URL

リンクチェックを除外するページを設定できます。

(1) 「新規作成」をクリックして、除外 URL を入力し「保存」してください。

| デモサイト                  | トップ                                                    |  |
|------------------------|--------------------------------------------------------|--|
|                        | ③ 新現作成                                                 |  |
| リンクチェック                | □ 削除する 検索                                              |  |
| ⊙ レポート                 | http://domo.pro.chiracani.wab_tinc.co.in/organization/ |  |
| ③ 除外URL                | #1 2024/10/11 10:43                                    |  |
| ② 実行                   |                                                        |  |
| <ul> <li>設定</li> </ul> |                                                        |  |
| デモサイト                  | トップ                                                    |  |
|                        | ⑦ 一覧へ戻る                                                |  |
| リンクチェック<br>① レポート      | 除外URL 🚱                                                |  |
| ③ 除外URL                |                                                        |  |
| ③ 実行                   | 保存 キャンセル                                               |  |
| <ul> <li>設定</li> </ul> |                                                        |  |

## (2) 一覧から URL をクリックして編集・削除することもできます。

| デモサイト                                   | トップ                                                                           |
|-----------------------------------------|-------------------------------------------------------------------------------|
|                                         | ③ 新規作成                                                                        |
| リンクチェック                                 | 削除する 検索                                                                       |
| <ul><li>シレポート</li><li>③ 除外URL</li></ul> | http://demo.pre-shirasagi.web-tips.co.jp/organization/<br>#1 2024/10/11 10:43 |
| <ul><li>シ 実行</li><li>シ 設定</li></ul>     |                                                                               |

(3) 「編集する」をクリックして、新規作成と同じように除外 URL を入力して「保存」 してください。

| デモサイト                     | トップ           |                                                        |
|---------------------------|---------------|--------------------------------------------------------|
|                           | ◎ 編集する ② 削除する | ⑦ 一覧へ戻る                                                |
| リンクチェック                   | 除外URL         | http://demo.pre-shirasagi.web-tips.co.jp/organization/ |
| <ul><li>⑦ 除外URL</li></ul> |               |                                                        |
| ③ 実行                      |               |                                                        |
| <ol> <li>設定</li> </ol>    |               |                                                        |

(4) 削除する場合は、確認画面が表示されます。「削除」をクリックすると削除されます。

| デモサイト                  | トップ                                                          |
|------------------------|--------------------------------------------------------------|
|                        | <ul> <li>○ 詳細へ戻る</li> <li>○ 一覧へ戻る</li> </ul>                 |
| リンクチェック                | 削除してよろしいですか?                                                 |
|                        | 除外URL http://demo.pre-shirasagi.web-tips.co.jp/organization/ |
|                        |                                                              |
| <ul><li>② 設定</li></ul> | 削除 キャンセル                                                     |

### 設定

リンクチェック実行後にエラー結果を通知することができます。

- (1) 通知先のメールアドレスを入力します。
- (2) エラー結果をメール通知する際のフォーマット「メール本文」「CSV を添付」を選択 して「保存」してください。

| サイト確認 サイトブレビュー                                          | <ol> <li>詳細へ戻る</li> </ol>  |
|---------------------------------------------------------|----------------------------|
| リンクチェック                                                 | メール通知設定                    |
| <ul> <li>シボート</li> <li>③ 除外URL</li> <li>○ 第第</li> </ul> |                            |
| <ul> <li>&gt; 美行</li> <li>② 設定</li> </ul>               | フォーマット 🔮 CSVを添付 🗸<br>メール本文 |
| → ショートカット                                               | CSVを添付                     |
| ÷Ör LINE                                                | 保存キャンセル                    |

#### 留意事項

- ・ 正常なリンクであっても、ネットワークの混雑状況や通信先サーバーの負荷状況など によって誤ってリンク切れと判定される場合があります。
- ・ また、ページや書き出し状況等によりチェックが漏れるページがあります。